### MYHOUSING SELF-SERVICE GUIDE

Bloomsburg University, Residence Life Office

### Where Do I Find.....?

| The MyHousing Self Service Portal        | Slides 3-6   |
|------------------------------------------|--------------|
| Filling Out the Housing/Dining Agreement | Slides 7-13  |
| Personal Info and Emergency Contacts     | Slides 14-17 |
| Requesting a Roommate                    | Slides 18-24 |
| Selecting a Room/Suite                   | Slide 25-29  |
| Choosing a Dining Plan                   | Slides 30-39 |

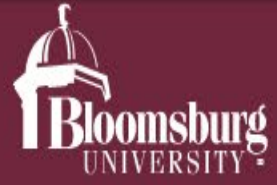

News

Events Directory Offices A-Z Giving

Athletics Find Info For V

Admissions & Aid

Alumni

Academics

Request Information

Student Life

Apply Visit

About (

The MyHousing Self-Service link can be found on the Residence Life website.

Hover over the Student Life tab and click on the second option down which should say "Housing and Residence Life"

https://www.bloomu.edu/student-life/housing-and-residence-life

**HOUSING AND RESIDENCE LIFE** 

First Year Experience & Orientation

Housing and Residence Life 🛛 🗕

Resident Welcome Packet

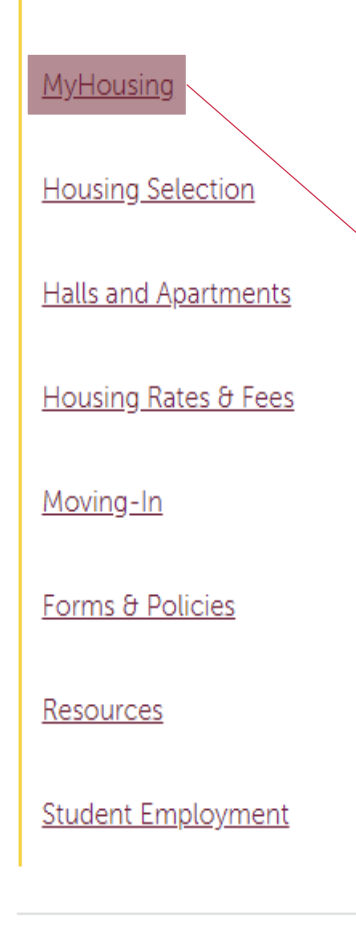

it marks the beginning of the next phase of your journey. And at Bloomsburg, you'll live in comfort and flourish as a member of the Husky Family.

The heartbeat of the Husky Nation? You'll find it right here in our on-campus communities. From the excitement of move-in day for a new freshman to the grit and determination of a senior excited to finish their

Then, scroll down until you find the "MyHousing" tab underneath "Housing and Residence Life"

inclusivity, and of course fun. From the day you move in you'll find yourself immersed in the Husky Life and all it has to offer.

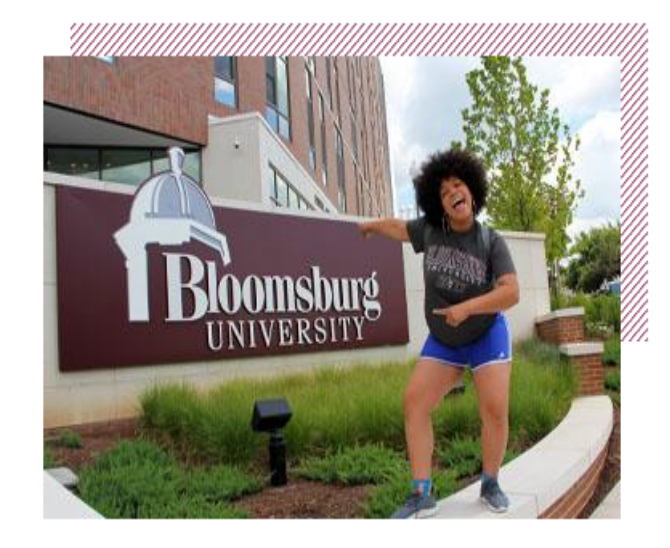

At Bloomsburg, our communities offer diverse, convenient, safe and supportive environments to live and learn as well as providing an unmatched opportunity for you to get involved, stay active and achieve personal growth – studies show you may even do better academically too.

Dining Services

+

Your college experience will be more successful the more you actively participate in our campus community and with hundreds of social, recreational and educational programs and events right outside

### Housing and Residence Life

### Resident Welcome Packet

### MyHousing

Housing Selection

+

+

### Halls and Apartments

Housing Rates & Fees

Moving-In

Forms & Policies

**Resources** 

Student Employment

## MyHousing Self-Service is your online portal for managing your housing and dining at Bloomsburg University.

With MyHousing Self-Service, you'll have access to sign your online housing agreement, answer personal information questions, request roommates, select a dining plan and, if you're currently living on campus, choose your housing assignment for the next academic year during the housing selection process.

All registered students of Bloomsburg University are able to use MyHousing Self-Service but only students who will be living on campus are required to complete the housing agreement. Remember, by signing your agreement, you are entering a binding contract for the full term of the agreement.

MyHousing Self-Service 🗷

Scroll down and click on the yellow "MyHousing Self-Service" button.

### **MyHousing Information**

Please refer to your student status description below for specific details.

### **New First-Year Students**

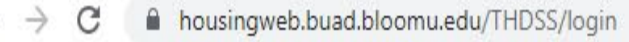

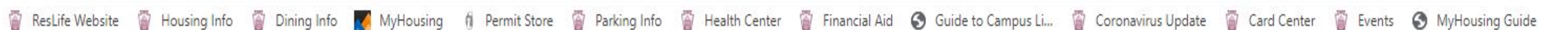

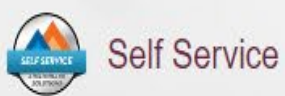

Sign into the Self-Service with your <u>Husky ID</u> and password.

\*NOTE: The login for the MyHousing Portal is the same username and password that you use to login to BOLT, MyHusky, etc

\*\*NOTE: If you are having issues with logging in, please try using Mozilla Firefox or Google Chrome, as Internet Explorer and Safari do not always work with our website.

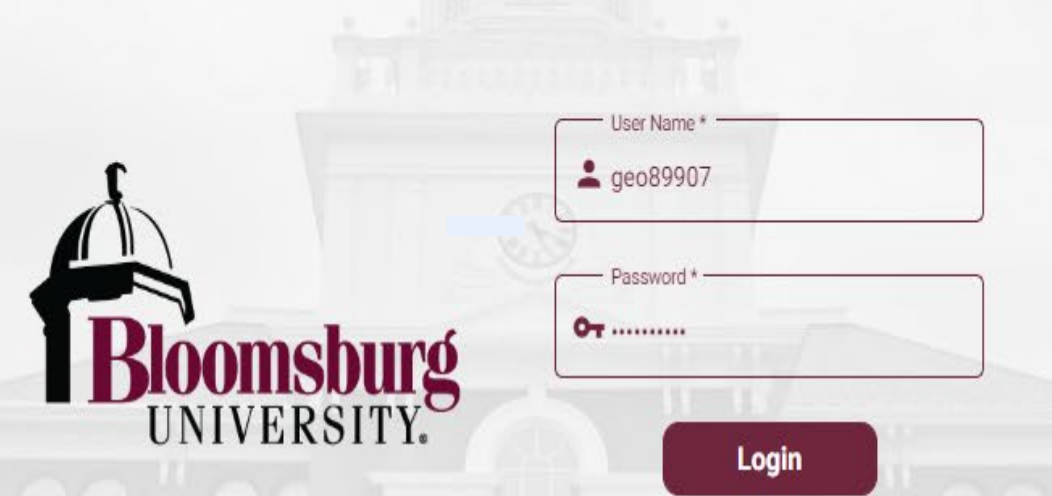

To safeguard user security, session ends after 15 minutes of inactivity and upon refreshing / closing the page.

# Filling Out the Housing & Dining Agreement

| ← | $\rightarrow$ | С | 企 | housingweb.buad.bloomu.edu/THDSS/navigation/student/my-screen |
|---|---------------|---|---|---------------------------------------------------------------|
|---|---------------|---|---|---------------------------------------------------------------|

### 🔢 Apps 関 MyHusky 🚯 BOLT 🗾 THD V Login 🗳 ResLife Email

:

| Biomsburg                                     | ×                                                                                                    |                                                                                                    |
|-----------------------------------------------|----------------------------------------------------------------------------------------------------|----------------------------------------------------------------------------------------------------|
| Home<br>Agreement :<br>Personal Information : | Sally Smith<br>12345<br>kag85518@huskies.bloomu.edu<br>Box No:<br>This is the MyHousing "Home"<br>page.                                                                                         | <ul> <li>Help Text</li> <li>Fall 2020 meal plans were reassigned to the spring 2021 semester for any student having a fall meal plan on November 9, 2020.</li> <li>You may now add, change or cancel a spring 2021 meal plan by selecting Dining.</li> </ul>                            |
| Room Selection                                | Messages                                                                                                    | <ul> <li>The last day to cancel or lower a spring meal plan is Sunday,<br/>February 7, 2021.</li> <li>All students living in a residence hall and those assigned to upper<br/>campus anartments paying the residence hall from rate are required.</li> </ul>                            |
| nese tabs on<br>ne left are<br>sed to direct  | Room Selection There are no room selections to display You can also see an overview.                                                                                                    | <ul> <li>to have at least a 10 meals per week meal plan.</li> <li>Off-campus and commuter students that did not have a fall meal plan wanting to add a spring meal plan must first complete the Spring 2021 dining only agreement in MyHousing before selecting a meal plan.</li> </ul> |
| greements,<br>ersonal<br>formation,           | Assignments There are no active room assignments to list There are no active room assignments to list There are no active room assignments to list There are no active room assignments to list | Helpful Links      Learning Communities      Residence Life                                                                                                    |
| oom<br>election,<br>nd Dining.                | Spring 2021                                                                                                    | <ul> <li>Meal Plan and Flex Info</li> <li>News and</li> <li>appouncements can be</li> </ul>                                                                                                    |
| oqout                                         | Dining Plan: F2 Spring<br>Starts: 1/25/21<br>Ends: 5/15/21<br>Chosen on: 11/9/20                                                                                                    | found on the right-hand<br>side of the page.                                                                                                    |

### Under the "Agreements tab on the Homepage, you can find the Housing & Dining Agreement, and the Dining Only Agreement

Bloomsburg

Agreement FALL 2023-SPRING 2024 Academic

Year CURRENT Student Housing

FALL 2023-SPRING 2024 Dining Onl

and Dining Agreement

(Fall 2023) - Completed

(Fall 2023)

<

×

×

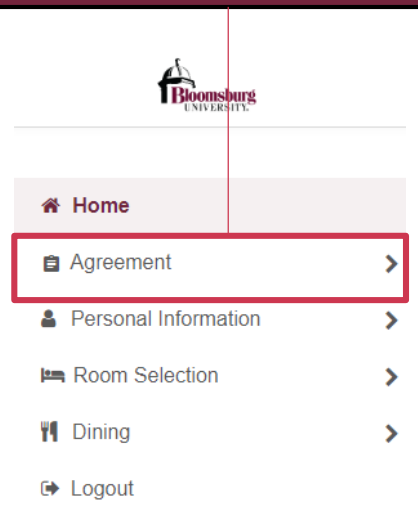

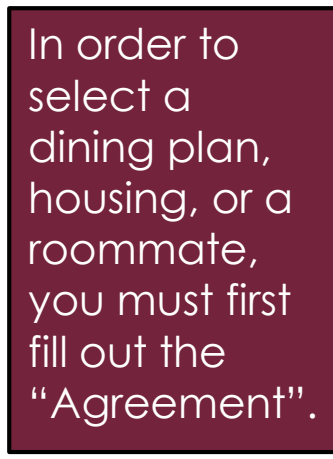

If you will be living on campus, you will see the "Housing and Dining" agreement. If you will not be living on campus, you will see the "Dining Only" agreement. Make sure to select the right semester and year.

|                                                                                                    | Help Text                                                                                                    |
|----------------------------------------------------------------------------------------------------|----------------------------------------------------------------------------------------------------|
|                                                                                                    | January 29, 2023 was the last day to lower or cancel a dining plan for the <b>Spring 2023</b> semester.                                                                                                    |
| E Messages                                                                                                    | You may add or increase a weekly meal plan or flex only<br>meal plan for the Spring 2023 semester by submitting the<br>online form found at https://www.bloomu.edu/student-<br>life/dining-services/meal-plans-flex under Adding Meal |
| 2-Year Residency Requirement - All students are required to live on-campus or commute from their permanent home address within 50 miles of campus for their first two years.                                        | Plans.<br>Unused flex at the end of the spring semester is forfeited.                                                                                                    |
| Room Selection                                                                                                    | ⇔ Helpful Links                                                                                                    |
| There are no room selections to display                                                                                                    | Learning Communities     Residence Life                                                                                                    |
| If you will be living on-campus, complete the Housing<br>and Dining Agreement, then answer the personal<br>information questions, select a dining plan, and<br>request a roommate(s). If you will not be living on- | Meal Plan and Flex Info                                                                                                    |

and Dining Agreement, then answer the personal information questions, select a dining plan, and request a roommate(s). If you will not be living oncampus and want to select a dining plan, complete the Dining Only Agreement and follow the steps to select a dining plan beginning on Slide 31. Do not complete the Dining Only Agreement if you are living on-campus.

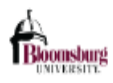

Continue

| < x                               |                                                                                                    | There is no help text for this screen |
|-----------------------------------|----------------------------------------------------------------------------------------------------|---------------------------------------|
| Agreement                         | Housing/Food Service Agreement                                                                                                    |                                       |
|                                   | TERMS AND CONDITIONS                                                                                                    |                                       |
| FALL 2023-SPRING 2024 Academic    | Revised: October 2022                                                                                                    | ⊂⊃ Helpful Links                      |
| Year CURRENT Student Housing      | Commonwealth University - Bloomsburg agrees, when spaces are available, to assign on-campus residence hall, suite or apartment accommodations to students who are eligible to live on campus. Upon execution of the agreement, the student agrees to abide by all university and residence hall/suite/apartment rules and regulations as set forth below and in the Guide to Campus Living and other university publications. The university houses students without regard to race, creed, age, sexual orientation or disability in compliance with state and federal legislation. | Learning Communities                  |
| and Dining Agreement              | I. ELIGIBILITY                                                                                                    | Residence Life                        |
| (Fall 2023) - Completed           | 2- year residency requirement: All new full-time undergraduate freshmen are required to live on campus for their first four semesters (not including summer and winter sessions) unless they turn 21 years of age before the first day of classes for the fall semester or are commuting from the home of their parent(s) or legal guardian(s) within 50 miles of campus.                                                                                                    | Meal Plan and Flex Info               |
| FALL 2023-SPRING 2024 Dining Only | As part of the 2-year residency requirement, students will complete a new housing agreement for the following year and will have the opportunity to select their<br>specific housing location during the housing selection for returning students process. Information will be sent to all on-campus residents beginning in late September<br>or early October with the room/suite/apartment selection process occurring later in the fall or early spring semester.                                                                                                    |                                       |
| (Fall 2023)                       | Students under obligation of the 2-year residency requirement who do not complete this process and select housing or do not have an approved exemption will automatically be matched with roommates and assigned housing by the Office of Residence Life.                                                                                                    | After you've read                     |
|                                   | Students wishing to request an exemption must submit the 2-Year Residency Requirement Exemption Request. The form is found online at Forms and Policies. You will not be exempt unless you receive an approval notice from the Office of Residence Life.                                                                                                    | Conditions, scroll all                |
|                                   | Full-time matriculating students currently living on campus are eligible to continue living on campus. A full-time student is enrolled for 12 or more credit hours per                                                                                                    | the way down and                      |
|                                   | If you do not agree, exit the application here.                                                                                                    | check the "I have                     |
|                                   | If you agree, sign your name in the box below.                                                                                                    | read the above terms                  |
|                                   | Enter your full name to give consent (Hand drawn signature will be auto generated)                                                                                                    | and conditions" box.                  |
|                                   | Use the signature pad to draw your signature                                                                                                    | Then sign your name                   |
|                                   | Enter your full name                                                                                                    | and press continue                    |
|                                   | Clear signature                                                                                                    |                                       |
|                                   |                                                                                                    |                                       |

| Bloomsburg  |  |
|-------------|--|
| UNIVERSITY. |  |

| ×                                 | My Information - FALL 2023-SPRING 2024 Academic Year CURRE                                                                                                    | NT Student Housing and Dining Agreement | 1 Help Text                                                                                                    |  |  |
|-----------------------------------|----------------------------------------------------------------------------------------------------|-----------------------------------------|----------------------------------------------------------------------------------------------------|--|--|
| Agreement                         |                                                                                                    |                                         |                                                                                                    |  |  |
| FALL 2023-SPRING 2024 Academic    | Have you ever been subject to disciplinary sanction(s) for behavioral misconduct<br>at any post-secondary educational institution? (Note: You do not need to disclose                                                                                              |                                         | Please note, failure to provide this information may result in a delay or denial of<br>your housing application:                                                                                                    |  |  |
| Year CURRENT Student Housing      | interim measures taken prior to final disposition of student conduct matters,<br>academic dismissal, suspension, or probation for poor grades.) *                                                                                                    |                                         | <ul> <li>Discipline and Justice Involved-If your answer to any of these questions is<br/>YES, you will receive a request for additional information to be completed</li> </ul>                                                                                                    |  |  |
| and Dining Agreement              | At any post-secondary educational institution, are you currently subject to<br>disciplinary action or have you withdrawn prior to final disposition of any pending                                                                                                 | 🔿 Yes 🖲 No                              | from the Office of Residence Life. <ul> <li>Meningitis Vaccine question(s)-For more information regarding the Meninging Vaccine question (s)-For more information regarding the Meninging Vaccine and Vaccine and</li></ul> |  |  |
| (Fall 2023) - Completed           | student conduct charges? *                                                                                                    |                                         | Vaccine visit https://www.bioomu.edu/meningitis-vaccine.                                                                                                    |  |  |
|                                   | Have you ever been convicted of a crime? (Note: This excludes conviction for                                                                                                    |                                         |                                                                                                    |  |  |
| FALL 2023-SPRING 2024 Dining Only | offenses. if your criminal conviction has been expunged pursuant to applicable                                                                                                    | 🔘 Yes 🖲 No                              |                                                                                                    |  |  |
| (Fall 2023)                       | law, then you are not required to answer YES to Question #3.) *                                                                                                    |                                         | G⊃ Helpful Links                                                                                                    |  |  |
|                                   | Are you currently subject to pending misdemeanor or felony charges? *                                                                                                    | 🔘 Yes 🖲 No                              |                                                                                                    |  |  |
|                                   | 05 If you received the Maninetitic upgoing, plagas enter the Manth Many (see he                                                                                                    |                                         | Learning Communities                                                                                                    |  |  |
|                                   | updated) *                                                                                                    | 01/2018                                 | Residence Life                                                                                                    |  |  |
|                                   |                                                                                                    | 7 of two characters                     | Meal Plan and Flex Info                                                                                                    |  |  |
|                                   | 04 I did not receive the Meningococcal vaccine but have read the Meningococcal<br>information in the housing agreement. I am fully aware of risks associated with<br>this disease. I knowingly agree to accept this Waiver for this vaccine. (can be<br>updated) * | N/A 👻                                   |                                                                                                    |  |  |

#### Continue

Next, you will be asked to answer some Discipline and Justice Questions. You'll also be asked to type in the date that you received the Meningitis vaccine if you've received it. Fill these out and then click "Continue".

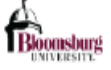

<

| Agreement                         | Addresses/Cor      | ntacts - FALL 20:   | 23-SPRING        | 2024 Acade        | emic Year CU      | RRENT Studen       | t Housing and D | ining Agre | ement    |   | Help Text                                                                                                    |  |  |  |
|-----------------------------------|--------------------|---------------------|------------------|-------------------|-------------------|--------------------|-----------------|------------|----------|---|----------------------------------------------------------------------------------------------------|--|--|--|
| FALL 2023-SPRING 2024 Academic    | Please save one Ad | Idress/Emergency Co | ontact at a time | e and click the ( | Continue button v | vhen you are done. |                 |            |          |   | Please fill out your Address/Contacts Information. If you are under the age of 18,<br>your parent/guardian will receive an email to verify that they acknowledge you |  |  |  |
| Year CURRENT Student Housing and  |                    |                     |                  |                   |                   |                    |                 |            |          |   | have submitted the Housing and Dining agreement.                                                                                                    |  |  |  |
| Dining Agreement                  | Addresses          |                     |                  |                   |                   |                    |                 |            |          | ^ |                                                                                                    |  |  |  |
| (Fall 2023) - Completed           | Required           | Compl               | otod             | Type              |                   | Street             | City            |            | Zin Code |   | Helpful Links                                                                                                    |  |  |  |
| FALL 2023-SPRING 2024 Dining Only |                    |                     | eteu             | Type              |                   | oneer              | ony             |            | Zip oode |   | Learning Communities                                                                                                    |  |  |  |
| (Fall 2023)                       | ✓                  | ~                   | /                | Primar            | у                 |                    |                 |            |          |   | Residence Life     Meal Plan and Flex Info                                                                                                    |  |  |  |
|                                   | ×                  | >                   | <                | Seconda           | ary               | N/A                | N/A             |            | N/A      | 1 |                                                                                                    |  |  |  |
|                                   |                    |                     |                  |                   |                   |                    |                 |            |          |   |                                                                                                    |  |  |  |
|                                   | Contacts           |                     |                  |                   |                   |                    |                 |            |          | ^ |                                                                                                    |  |  |  |
|                                   | Required (         | Completed           | Туре             | Name              | Relationshi<br>p  | Email              | Mobile          | Home       | Work     |   |                                                                                                    |  |  |  |
|                                   | ~                  | ✓ G                 | Guardian 1       |                   |                   |                    |                 |            | N/A      | 1 |                                                                                                    |  |  |  |
|                                   | Continue           |                     |                  |                   |                   |                    |                 |            |          |   |                                                                                                    |  |  |  |

Finally, you'll be asked to enter your permanent home address as well as some emergency contact info. Fill these out and then click "Continue".

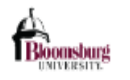

| < x                               | Application Complete - FALL 2023-SPRING 2024 Academic Year CURRENT Student Housing and Dining Agreement                                                                                                    | Help Text                                                                                                    |
|-----------------------------------|----------------------------------------------------------------------------------------------------|----------------------------------------------------------------------------------------------------|
| Agreement                         |                                                                                                    |                                                                                                    |
| FALL 2023-SPRING 2024 Academic    | Thank you for completing the Fall 2022-Spring 2023 Academic Year CURRENT Student Housing and Dining Agreement! You are now eligible to request roommates and answer the personal information questions. And then select an on-compus apartment, suite, or residence hall room during the upcoming selection dates in March. Follow the uncompared on the personal information questions. | I certify that any information submitted is true and correct. I understand that any<br>incomplete or untruthful responses may result in denial or rescission of housing |
| Year CURRENT Student Housing and  | the Housing Selection process and review all information and instructions sent out. Contact <u>bunouse@bloomu.edu</u> with any questions.                                                                                                    | or, if housing is granted, disciplinary sanctions and/or removal from housing.                                                                                          |
| Dining Agreement                  |                                                                                                    | ⊂⊃ Helpful Links                                                                                                    |
| (Fall 2023) - Completed           |                                                                                                    |                                                                                                    |
| FALL 2023-SPRING 2024 Dining Only |                                                                                                    | Learning Communities                                                                                                    |
| (Fall 2023)                       |                                                                                                    | Meal Plan and Flex Info                                                                                                    |
|                                   | Home                                                                                                    | You will then get a<br>notification that<br>your application is<br>complete. You'll<br>also receive an<br>email confirming<br>that the application<br>was submitted.    |

# Dersonal Info & Emergency Contacts

| $\leftarrow$ | $\rightarrow$ | С | 企 |  | housingweb.buad.bloomu.edu | /THDSS/navigation/student/general |  |
|--------------|---------------|---|---|--|----------------------------|-----------------------------------|--|
|--------------|---------------|---|---|--|----------------------------|-----------------------------------|--|

### 🏥 Apps 🛚 🖞 MyHusky 😰 BOLT 🌄 THD V Login 🐴 ResLife Email 🔄

| CINVERSITY.        | ×                                                                                                    |            |                                                       |
|--------------------|----------------------------------------------------------------------------------------------------|------------|-------------------------------------------------------|
|                    | 09 When do you usually go to sleep? *                                                                                                    | Around 11  |                                                       |
| My Info            | 10 After someone gets to know you how do you describe yourself? *                                                                                                    | Outgoing 👻 | "My Info" includes questions about your lifestyle and |
| Addresses/Contacts | 11 How do you study? *                                                                                                    | Quiet 👻    | preferences. The answers to                           |
|                    | 12 Do you enjoy watching or participating in sports? *                                                                                                    | 🔿 Yes 🖲 No | used to match you with                                |
| complete           | 13 What types of music do you enjoy?                                                                                                    | C          | roommates.                                            |
| your               | 14 Where would you PREFER to live? This does not guarantee placement in that area but may help with roommate matching.                                                                                                    | (none) C   |                                                       |
| agreement,         | 15 Do you want to live on a floor with a gender inclusive bathroom?                                                                                                    | 🔿 Yes 💽 No |                                                       |
| to fill out your   | 16 Are you comfortable living with a student who identifies as lesbian, gay, bisexual or queer?                                                                                                    | ● Yes ○ No |                                                       |
| personal           | 17 Would you prefer to live with a student who identifies as lesbian, gay, bisexual or queer?                                                                                                    | 🔿 Yes 💽 No |                                                       |
| information.       | 18 Are you comfortable living with a student who is transgender or gender non-conforming?                                                                                                    | ● Yes ○ No | Click "Save" to ensure your                           |
|                    | 19 Would you prefer to live with a student who is transgender or gender non-<br>conforming?                                                                                                    | 🔿 Yes 💽 No | properly. You can also                                |
|                    | 20 12-month housing is for students who require living accommodations<br>year-round. Students needing 12-month housing will be assigned to Elwell<br>Hall. Additional charges apply. Do you need 12-month housing?                                                    | 🔿 Yes 💽 No | return to this page to                                |
|                    | 21 Interim housing is for students who need living accommodations over<br>breaks (Thanksgiving, Winter or Spring). Students needing interim housing<br>will be assigned to Elwell hall or JKA/MOA/MPA only. Additional charges<br>apply. Do you need interim housing? | 🔿 Yes 💿 No | the future.                                           |
|                    |                                                                                                    |            |                                                       |

:

on 🕁

| ← → C 🏠 🕯 housingweb.buad.bloomu.edu/THDSS/navigation/student/address                                                                                   |                                                                                                    |         |             |                                                                                       |       |          |   |                                       |  |  |  |
|----------------------------------------------------------------------------------------------------|----------------------------------------------------------------------------------------------------|---------|-------------|---------------------------------------------------------------------------------------|-------|----------|---|---------------------------------------|--|--|--|
| 🗰 Apps 🛯 🖳 MyHusky 🔞 BOLT 🗾 THD V L                                                                                                    | 👖 Apps 殷 MyHusky 🔞 BOLT 🛒 THD V Login 🚯 ResLife Email                                                                              |         |             |                                                                                       |       |          |   |                                       |  |  |  |
| Bioomsburg                                                                                                    | ×                                                                                                    |         |             |                                                                                       |       |          |   |                                       |  |  |  |
| <     Personal Information                                                                                                    | Addresses                                                                                                    |         |             |                                                                                       |       |          | ^ | Help Text                             |  |  |  |
| My Info                                                                                                    | Required                                                                                                    | Туре    | Street      | City                                                                                  | State | Zip Code |   | There is no help text for this screen |  |  |  |
| Addresses/Contacts<br>Roommate Profile                                                                                                    | ~                                                                                                    | Primary | 123 East St | Philadelphia                                                                          | PA    | 19111    | 1 | ⇔ Helpful Links                       |  |  |  |
| Under the<br>Addresses<br>tab, you'll<br>be able to<br>see the<br>primary<br>home<br>address that<br>you listed on<br>your<br>Admissions<br>Application | Edit Address: Pr<br>Address *<br>123 East St<br>Address 3<br>City *<br>Philadelphia<br>Zin Code *<br>19111<br>Email<br>Save Cancel | 'imary  |             | Address 2<br>Address 4<br>State *<br>PA<br>Country *<br>United States<br>Mobile Phone |       |          | · | <list-item></list-item>               |  |  |  |

| $\leftarrow \rightarrow C \land \square$ housingweb.buad.bloomu.edu/THDSS/navigation/student/address |                                                   |         |             |                                   |       |          | <b>0-7</b> 🕁                                                            |                                                                                                    |
|----------------------------------------------------------------------------------------------------|---------------------------------------------------|---------|-------------|-----------------------------------|-------|----------|-------------------------------------------------------------------------|----------------------------------------------------------------------------------------------------|
|                                                                                                    | X                                                 |         |             |                                   |       |          |                                                                         |                                                                                                    |
| <     Personal Information                                                                           | Addresses                                         |         |             |                                   |       |          | ^                                                                       | Help Text                                                                                                    |
| My Info                                                                                              | Required                                          | Туре    | Street      | City                              | State | Zip Code |                                                                         | There is no help text for this screen                                                                          |
| Addresses/Contacts                                                                                   |                                                   |         | 422.5 4.0   | Dhiladalahia                      | DΛ    | 10111    |                                                                         |                                                                                                    |
| Roommate Profile                                                                                     | ✓<br>                                             | Primary | 123 East St | Philadelphia                      | FA    | 19111    |                                                                         | 🖙 Helpful Links                                                                                                |
|                                                                                                    | Edit Contact: Guard                               | ian 1   | R           | elationship *                     |       | •        | ^                                                                       | <ul> <li>Learning Communities</li> <li>Residence Life</li> <li>Meal Plan and Flex Info</li> </ul>              |
|                                                                                                    | Email *<br>Home Phone *<br>Address *<br>Address 3 |         | N N         | Mobile Phone *<br>Work Phone      |       | 1        | If you need to make<br>changes to the contact<br>info you entered after |                                                                                                    |
|                                                                                                    |                                                   |         | A<br>A      | Address 2<br>Address 4            |       |          | completing the<br>Agreement, you can do so<br>here at any time          |                                                                                                    |
|                                                                                                    | City *                                            |         | P<br>C      | tate *<br>ennsylvania<br>ountry * |       |          |                                                                         |                                                                                                    |
|                                                                                                    | Zip Code * Save Cancel                            |         | U           | Inited States                     |       | •        |                                                                         | To edit your contacts, press<br>the pencil icon and input<br>the correct information.<br>Press save to finish. |

# Requesting a Roommate

| $\leftarrow$ | $\rightarrow$ | С | 企 |  | housingweb.buad.bloomu. | edu/THDSS | /navigation | /student/ | /profile |
|--------------|---------------|---|---|--|-------------------------|-----------|-------------|-----------|----------|
|--------------|---------------|---|---|--|-------------------------|-----------|-------------|-----------|----------|

🔛 Apps 関 MyHusky 🔞 BOLT 🌠 THD V Login 🚯 ResLife Email \_ . \_ . .

|  | 07 | ☆ |  |
|--|----|---|--|
|  |    |   |  |

:

| Biomsburg            | ×                                                                                                    |                                       |
|----------------------|----------------------------------------------------------------------------------------------------|---------------------------------------|
| Personal Information | Roommate Profile                                                                                                    | 1 Help Text                           |
| My Info              | Profile Privacy Display my information and my profile                                                                                                    | There is no help text for this screen |
| Addresses/Contacts   | Contact Preference Type None Contact Information                                                                                                    |                                       |
| Roommate Profile     |                                                                                                    | G Helpful Links                       |
|                      | My Profile                                                                                                    | Learning Communities                  |
|                      |                                                                                                    | Residence Life                        |
|                      |                                                                                                    | Meal Plan and Flex Info               |
|                      | Lo create your "Roommate Profile", fill in                                                                                                    |                                       |
|                      | the information and click "Update                                                                                                    |                                       |
|                      | Roommate Profile".                                                                                                    |                                       |
|                      |                                                                                                    |                                       |
|                      | *NOTE: Make sure the Profile Privacy is set<br>to "Display my information and profile".<br>Otherwise, other students won't be able<br>to see and find your profile when |                                       |
|                      | searching/requesting you as a roommate in the portal.                                                                                                    |                                       |

| $\leftarrow$ $\rightarrow$ C $\triangle$ $\textcircled{a}$ housingweb.buad.b                                      | loomu.edu/THDSS/navigation/student/my-screen                                                                                               | • ৫                                                                                                    |
|----------------------------------------------------------------------------------------------------|----------------------------------------------------------------------------------------------------|----------------------------------------------------------------------------------------------------|
| 🗰 Apps 関 MyHusky 🔞 BOLT 🏹 THD V                                                                                   | / Login 🚯 ResLife Email                                                                                                    |                                                                                                    |
| Boomsburg                                                                                                    | ×                                                                                                    |                                                                                                    |
| <ul> <li>Home</li> <li>Agreement</li> <li>Personal Information</li> <li>Room Selection</li> <li>Dining</li> </ul> | Sally Smith<br>12345<br>kag85518@huskies.bloomu.edu<br>Box No:<br>To select a roommate/suitemate,<br>click on the "Room Selection"<br>tab. | <ul> <li>Help Text</li> <li>Fall 2020 meal plans were reassigned to the spring 2021 semester for<br/>any student having a fall meal plan on November 9, 2020.</li> <li>You may now add, change or cancel a spring 2021 meal plan by<br/>selecting Dining.</li> <li>The last day to cancel or lower a spring meal plan is Sunday,<br/>February 7, 2021.</li> <li>All students living in a residence hall and those assigned to upper<br/>campus apartments paying the residence hall room rate are required<br/>to have at least a 10 meals per week meal plan.</li> <li>Off-campus and commuter students that did not have a fall meal plan<br/>wanting to add a spring meal plan must first complete the Spring<br/>2021 dining only agreement in MyHousing before selecting a meal<br/>plan</li> </ul> |
|                                                                                                    | There are no room selections to display           Assignments                                                                              | ⇔ Helpful Links                                                                                                    |
|                                                                                                    | There are no active room assignments to list                                                                                               | Learning Communities     Residence Life     Meal Plan and Elev Info                                                                                                    |
|                                                                                                    | Spring 2021         Dining Plan: F2 Spring         Starts: 1/25/21         Ends: 5/15/21                                                   |                                                                                                    |
| 🕩 Logout                                                                                                    | Chosen on: 11/9/20                                                                                                    |                                                                                                    |

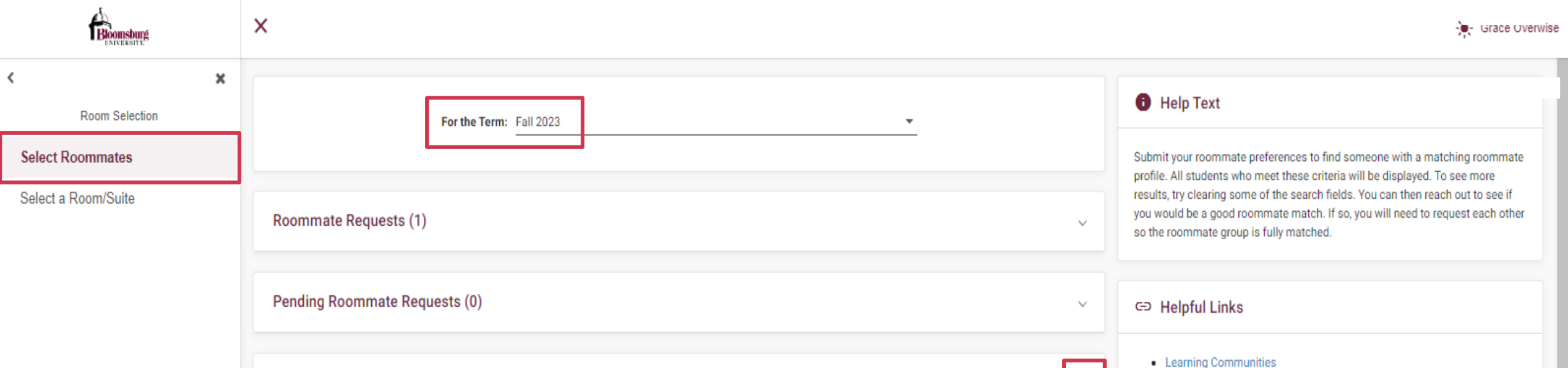

Residence Life

Meal Plan and Flex Info

Next, click on "Select Roommates", select the correct term, and click the dropdown arrow on the "Search for Roommate" tab.

Search for Roommate

\*NOTE: In order to select a roommate/s, all parties must have completed the Housing Agreement.

| ← → C ☆ ● housingweb.buad.bloc       | omu.edu/THDSS/navigation/assignments/roommates | <b>0-</b> 1                             |                            |
|--------------------------------------|------------------------------------------------|-----------------------------------------|----------------------------|
| 🗰 Apps 🛚 🖞 MyHusky 🔋 BOLT 🏹 THD V Lo | gin 🚯 ResLife Email                            |                                         |                            |
| Boomsburg                            | ×                                              |                                         |                            |
| <                                    | Search for Roommate                            | ^                                       |                            |
| Room Selection                       |                                                | Last Name                               |                            |
| Select Roommates                     | Last Name                                      | stout                                   |                            |
| Select a Room/Suite                  | First Name                                     | First Name<br>michele                   |                            |
| The drop                             | Email                                          | Email                                   | If you do not have a       |
| down arrow                           |                                                |                                         | in you do not have a       |
| will reveal                          | Gender                                         | Gender 👻                                | you can just use the other |
| several search                       | *08 Smoke                                      | ○ Yes ○ No ④ (no preference)            | fields in order to find    |
| fields. If you                       | *10 Sleeping Routine                           | *10 Sleeping Routine<br>Around 11       | someone with a similar     |
| know the                             |                                                | *11 Personality Trait                   | roommate profile to yours. |
| name of the                          | *11 Personality Trait                          | In The Middle, Shy                      |                            |
| individual/s                         | *12 Study Habits                               | *12 Study Habits                        |                            |
| to request                           | t12 Sporte Question                            |                                         |                            |
| vou can enter                        |                                                | *14 Musical Taste                       |                            |
| their first and                      | *14 Musical Taste                              | Alternative                             |                            |
| last name and                        | *15 Living Preference                          | *15 Living Preference<br>Residence Hall |                            |
| then click                           | *16 Gender Inclusive Bathroom                  | Yes No 💿 (no preference)                |                            |
| "Begin                               | *20 Trans/Non Gndr Rmmt prefer                 | Ves No (no preference)                  |                            |
| Search".                             | Begin Search                                   |                                         |                            |
|                                      | Degni Search                                   |                                         |                            |

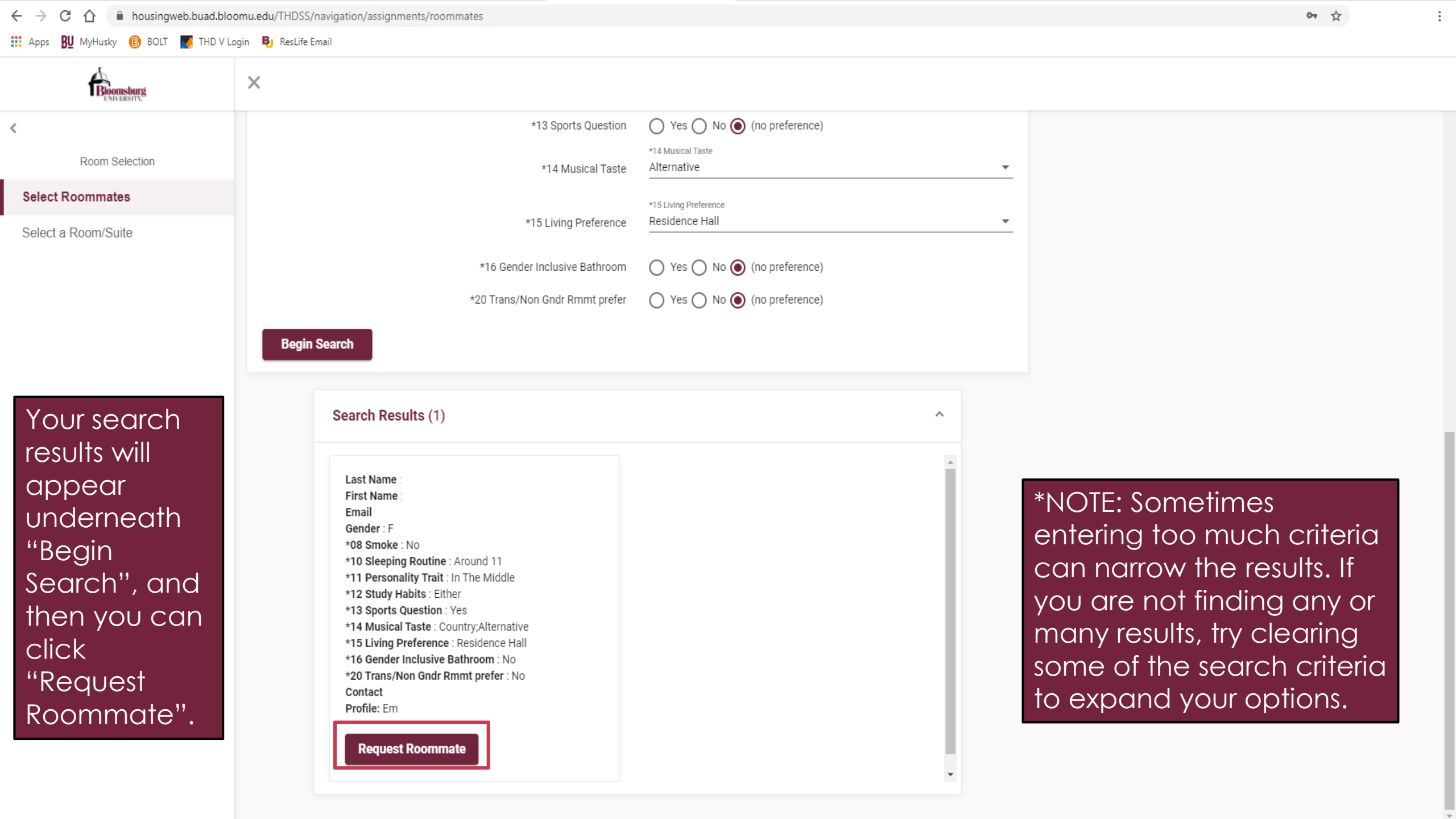

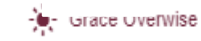

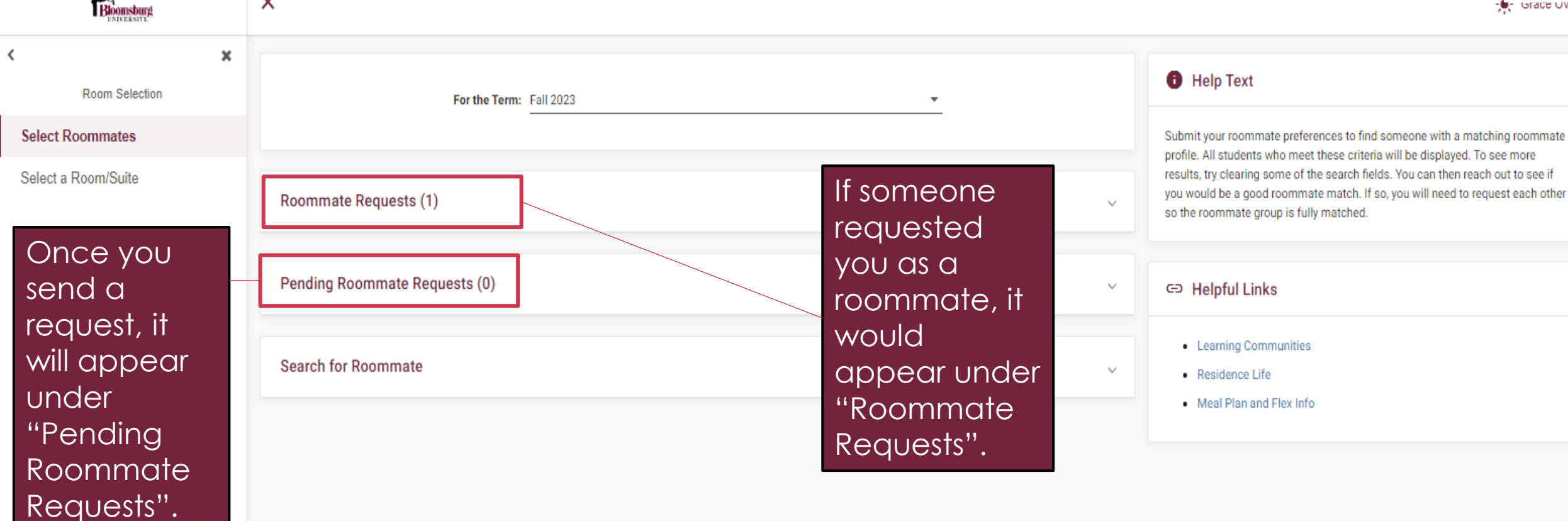

Please note that the person you are requesting must accept your request in their MyHousing account for your roommate group to be fully matched.

Х

### Selecting a Room/Suite (For Returning Students Only)

| ← → C 🏠 🔒 housingweb.buad.bloomu.edu/THDSS/navigation/assignments/assignments-by-student |                                                                                                    |                                                                                                   |  |  |  |
|------------------------------------------------------------------------------------------|----------------------------------------------------------------------------------------------------|---------------------------------------------------------------------------------------------------|--|--|--|
| 🗰 Apps 🛚 🖞 MyHusky 🔞 BOLT 📝 THD V Lo                                                     | igin 😝 ResLife Email                                                                                                    |                                                                                                   |  |  |  |
| Biomsburg                                                                                | ×                                                                                                    |                                                                                                   |  |  |  |
| <     Room Selection                                                                     | You are not set to participate in any room selection processes at this time.                                                                                                    | Help Text                                                                                         |  |  |  |
| Select Roommates                                                                         |                                                                                                    | There is no help text for this screen                                                             |  |  |  |
| Select a Room/Suite                                                                      | To select a room/suite/apartment, click on the "Select a Room/Suite" tab                                                                                                    | ⇔ Helpful Links                                                                                   |  |  |  |
|                                                                                          |                                                                                                    | <ul> <li>Learning Communities</li> <li>Residence Life</li> <li>Meal Plan and Flex Info</li> </ul> |  |  |  |
|                                                                                          | *NOTE: For returning students, room selection is based on<br>where you currently live and how many credits you have<br>earned as of the selection dates in March. You might not<br>get your first choice so have a backup plan. |                                                                                                   |  |  |  |

the Housing Selection process and are not eligible to select their housing assignment. <u>New students will be</u> <u>assigned housing by the Office of Residence Life</u>.

| Bioomsburg  |
|-------------|
| UNIVERSITY. |

×

| Koom Selection                                                                      | Your Room Selection Here you'll be able to see whether you are eligible to participate in that selection process                                                                                        |    |
|-------------------------------------------------------------------------------------|----------------------------------------------------------------------------------------------------|----|
| Select Roommates                                                                    | You are now eligible to select a room in the 'Testing' process.<br>You have until 1/6/2023 at 04:00 PM (US/Eastern).                                                                                    |    |
| Select a Room/Suite                                                                 |                                                                                                    |    |
|                                                                                     | Roommate Group (2) To select a room/suite/apartment, you <u>must have enough</u><br>roommates to fill that space. Otherwise, you will not be<br>eligible to choose the room/suite/apartment you prefer. | ~  |
|                                                                                     | Select from Room List                                                                                                    | ^  |
|                                                                                     | Search Available Rooms Click on "Search Available Rooms". The portal will bring u all of the available spaces on campus that match the number of roommates in your group.                               | qı |
|                                                                                     | Available Rooms: (580)                                                                                                    | ^  |
| Once you find the room<br>you want to select, click on<br>the "Select Room" button. | Columbia - 214 Room Type: Air Condition Room Fall Spots: 2 Data Add (Tare 1) Roster                                                                                                    |    |
|                                                                                     | Rate: \$0 [Term] Select Room                                                                                                    |    |

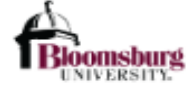

<

×

| Room Selection                                                                 | Roommate Group (2)     |                                             |                                                        | ~                                       |
|--------------------------------------------------------------------------------|------------------------|---------------------------------------------|--------------------------------------------------------|-----------------------------------------|
| Room Ociccion                                                                  |                        |                                             |                                                        |                                         |
| Select Roommates                                                               | Select from Room List  |                                             |                                                        | ^                                       |
| Select a Room/Suite                                                            |                        | _                                           |                                                        |                                         |
|                                                                                | Search Available Rooms |                                             |                                                        |                                         |
| <b>Note:</b> There is no guarantee that you will                               | Available Rooms: (580) |                                             |                                                        | ~                                       |
| be able to select your first<br>housing option, so it's<br>important to have a | Room Columbia 214      | Once you select<br>each of your roc<br>room | the room you want, you w<br>ommates to an available be | rill need to assign<br>ed/space in that |
| back-up plan. This means<br>that you may need to                               | Room 214 Bed 1         |                                             | Room 214 Bed 2                                         |                                         |
| add or remove                                                                  | Sally Smith            | •                                           | Michele Stout                                          | -                                       |
| roommates from your                                                            |                        |                                             |                                                        |                                         |
| aroup in order to select                                                       |                        |                                             |                                                        |                                         |
| something else                                                                 |                        |                                             |                                                        |                                         |
|                                                                                |                        |                                             |                                                        |                                         |

Please make sure that this is correct (You will not be able to change this yourself)

Submit Room Selection

Then, click on the "Submit Room Selection" button

| Biomsburg           | ×                                                                                                    |  |  |  |  |
|---------------------|----------------------------------------------------------------------------------------------------|--|--|--|--|
| K K                 | Your Room Selection                                                                                                    |  |  |  |  |
| Select Roommates    | Congratulations! Your room selection process is complete! Your room assignment has been saved. You and your roommates will receive a confirmation e-mail shortly. |  |  |  |  |
| Select a Room/Suite |                                                                                                    |  |  |  |  |

Once you submit your Room Selection, you will see a message and receive an email that your room selection process is complete

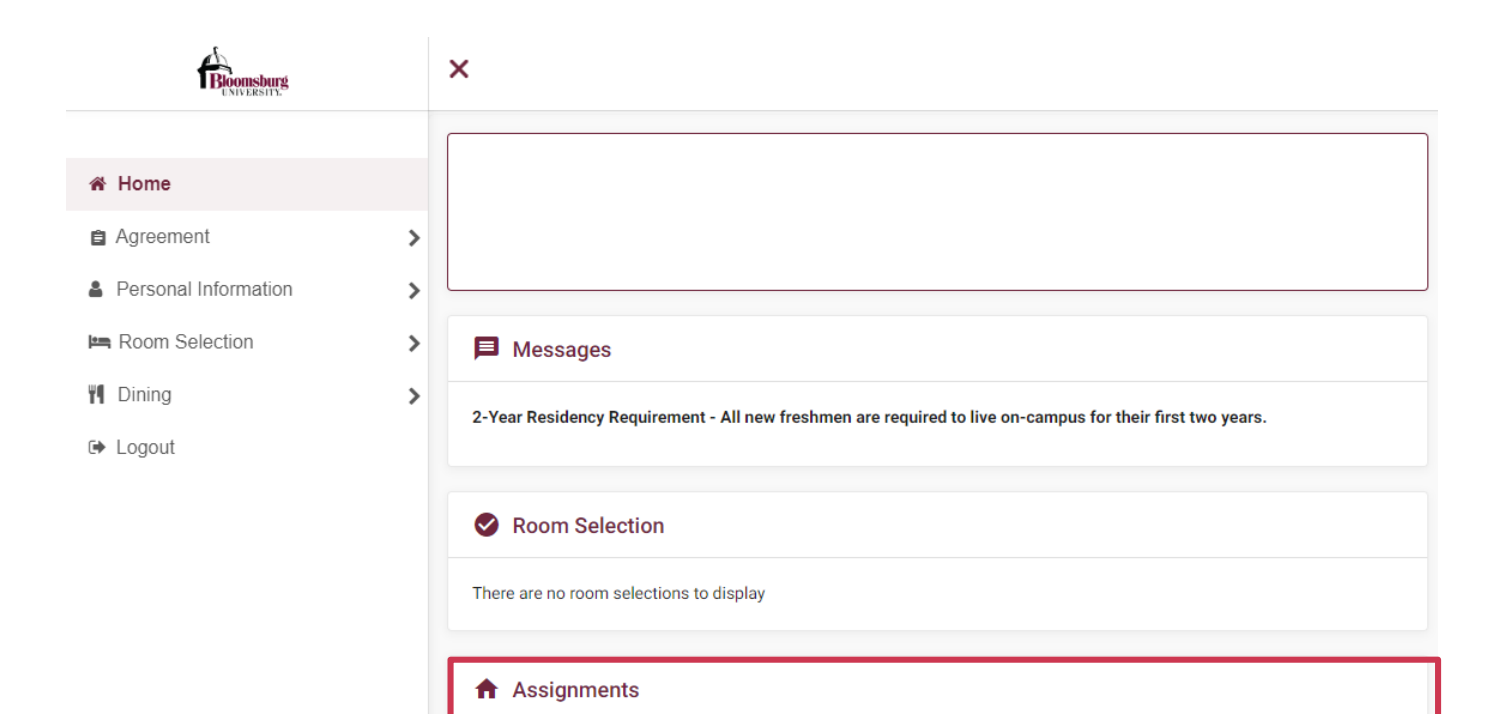

Roommates/Suitemates: 1

Stout, Michele - Room: 214

| Bed: 2

Fall 2023

Room Type: Air Condition Room Fall

Hall Name: Columbia

Room: 214

Bed: 1

You'll also be able to see your selected room assignment listed on your MyHousing Homepage.

# Dining Plans

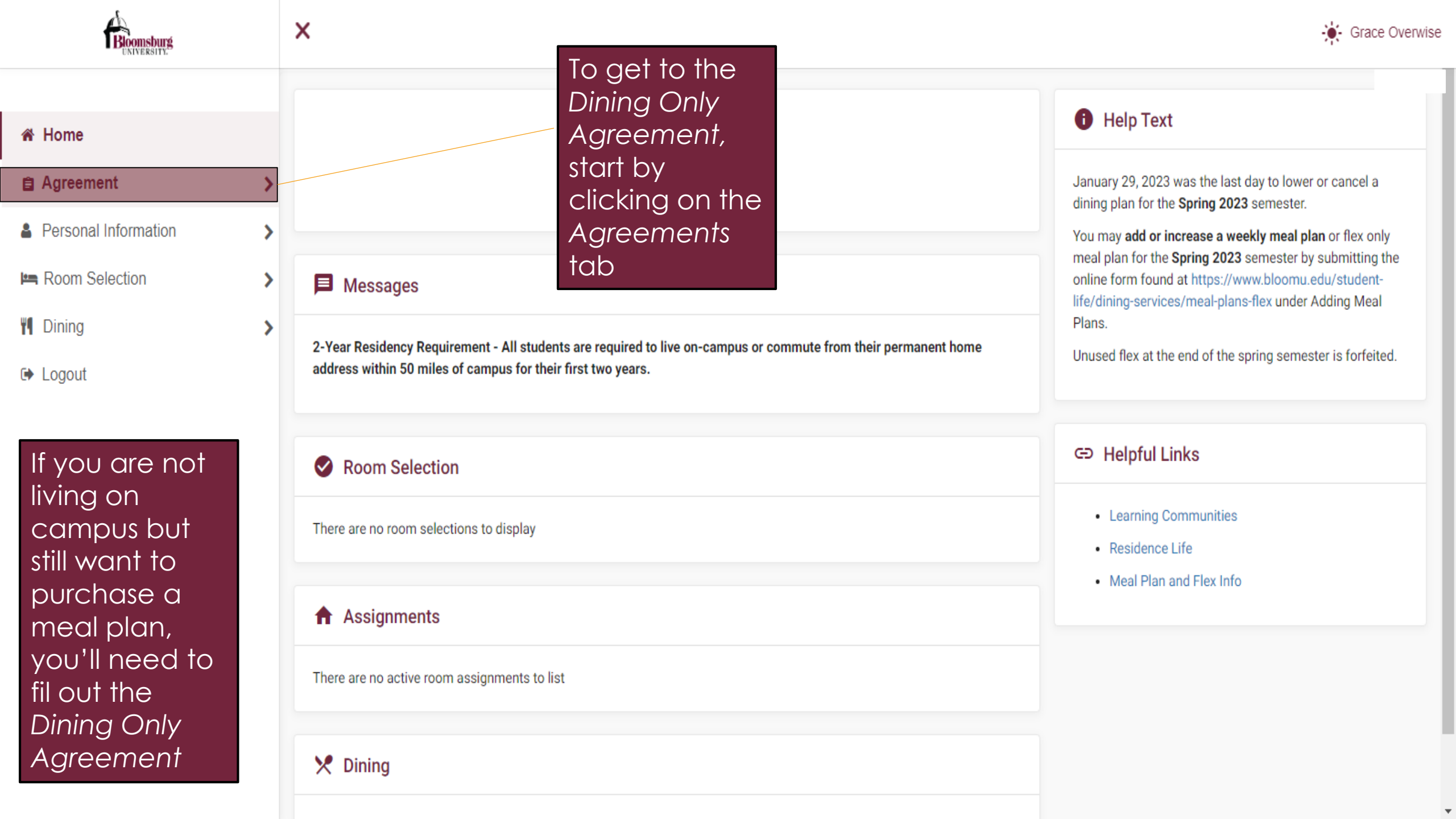

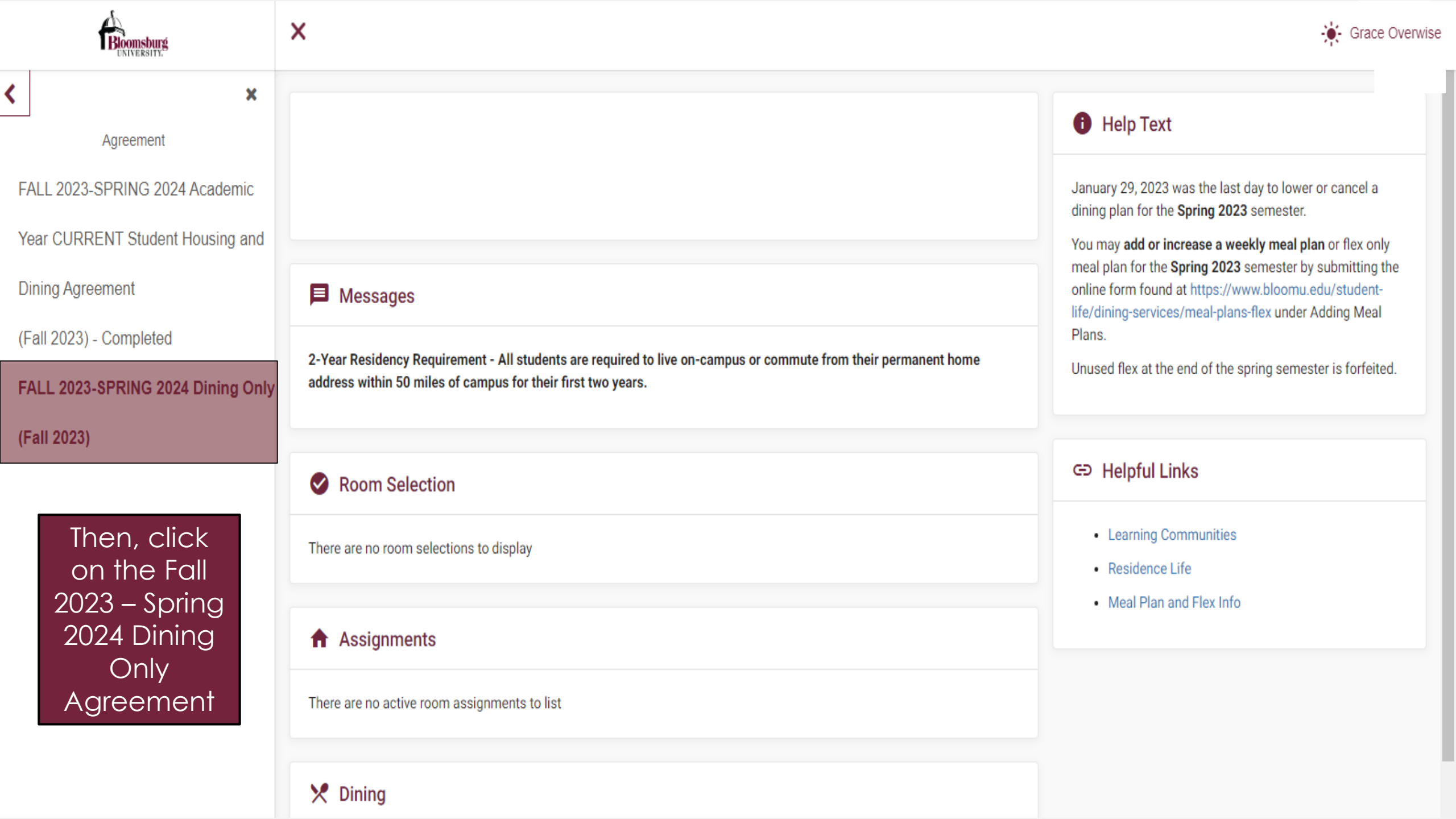

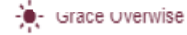

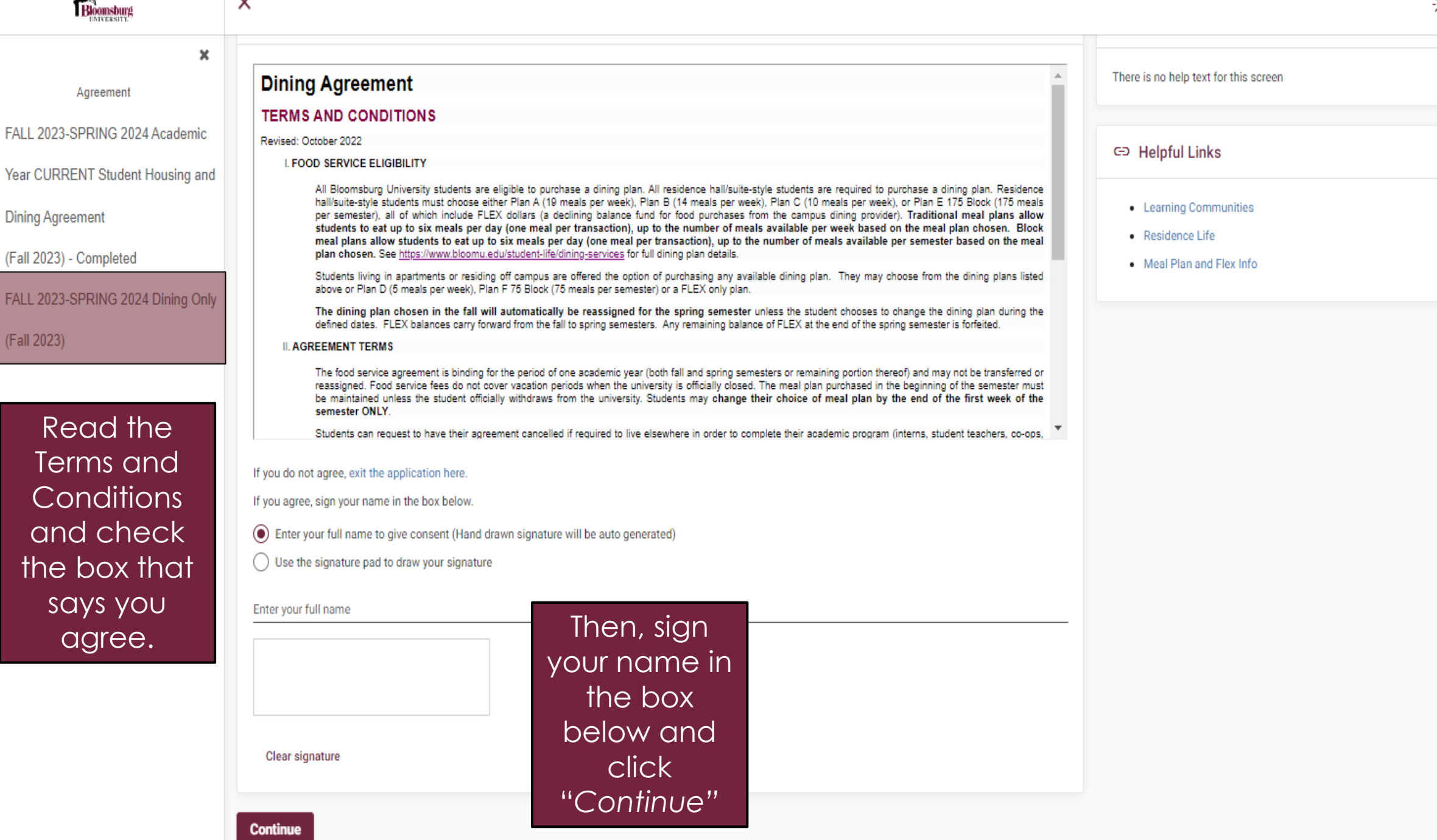

х

ć

| Biomsburg                                                                            | X                                                         | ;                                                                                                    |
|--------------------------------------------------------------------------------------|-----------------------------------------------------------|----------------------------------------------------------------------------------------------------|
| < × ×                                                                                | Purchased Meal Plans - Fall 2023 (no current dining plan) | Help Text                                                                                                    |
| Dining Plans Dining History                                                          | Purchase Points                                           | <ul> <li>All Spring 2023 meal plans will be cancelled at the end of the spring semester and any unused flex is forfeited.</li> <li>The last day to cancel or lower a fall 2023 meal plan is Sunday, August 27, 2023.</li> </ul>                                                                                                    |
| To select a                                                                          | Select a Meal Plan                                        | <ul> <li>All students living in a residence hall are required to have at least a 10 meals per week meal plan.</li> <li>Off-campus and commuter students wanting to add a fall/spring meal plan must first complete the FALL 2023/SPRING 2024 dining only agreement in MyHousing Self-Service before selecting a dining plan.</li> </ul>                                                                                                    |
| meal plan,<br>click on the<br>"Dining Plans"<br>option under<br>the "Dining"<br>tab. |                                                           | <ul> <li><u>To add, change or cancel your dining plan for Fall 2023</u></li> <li>Select "Dining Plans" on the left side of the screen under Dining <ul> <li>Select the drop down box to the right of "Purchased Meal Plans - Spring 2023"</li> <li>In the term drop down box to the right of "Filter" select "Fall 2023"</li> <li>Proceed here to add, change or cancel your meal plan.</li> </ul> </li> <li>More information about meal plans can be found at https://www.bloomu.edu/student-life/dining-services.</li> <li>Important: Students who selected a meal plan will automatically be credited with either \$250 or \$300 of flex points. Purchasing points should only be done by students wanting a Flex Only Plan or students low on their original flex points added with their meal plan.</li> <li>Flex points added after the first week of the fall and spring semesters must be paid within 10 days. If not paid a hold could be placed</li> </ul> |
|                                                                                      |                                                           | ⊂⊃ Helpful Links                                                                                                    |
|                                                                                      |                                                           | Learning Communities                                                                                                    |

- Residence Life
- Meal Plan and Flex Info

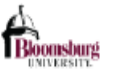

Dining

х

x

### Dining Plans

<

Dining History

Under the first section, you can see what meal plan you currently have for a selected a specific term.

| Purchased Meal Plans - Fall 2023 (no cu | urrent dining plan) |      | ^ |
|-----------------------------------------|---------------------|------|---|
| Filter                                  | Fall 2023           | - ¢  | ) |
| Dining Plan                             | Starts              | Ends |   |
| You have no current dining plans.       |                     |      |   |
| Purchase Points                         |                     |      | × |
| Select a Meal Plan                      |                     |      | ~ |
|                                         |                     |      |   |
|                                         |                     |      |   |

### Help Text

- All Spring 2023 meal plans will be cancelled at the end of the spring semester and any unused flex is forfeited.
- The last day to cancel or lower a fall 2023 meal plan is Sunday, August 27, 2023.
- All students living in a residence hall are required to have at least a 10 meals per week meal plan.
- Off-campus and commuter students wanting to add a fall/spring meal plan must first complete the FALL 2023/SPRING 2024 dining only agreement in MyHousing Self-Service before selecting a dining plan.

#### To add, change or cancel your dining plan for Fall 2023

- Select "Dining Plans" on the left side of the screen under Dining
   Select the drop down box to the right of "Purchased Meal Plans -Spring 2023"
  - In the term drop down box to the right of "Filter" select "Fall 2023"
  - · Proceed here to add, change or cancel your meal plan.
- More information about meal plans can be found at https://www.bloomu.edu/student-life/dining-services.

Important: Students who selected a meal plan will automatically be credited with either \$250 or \$300 of flex points. Purchasing points should only be done by students wanting a Flex Only Plan or students low on their original flex points added with their meal plan.

> Flex points added after the first week of the fall and spring semesters must be paid within 10 days. If not paid a hold could be placed

G⊃ Helpful Links

- Learning Communities
- Residence Life
- Meal Plan and Flex Info

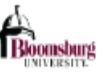

х

x

Dining

Dining Plans

<

Dining History

Under the second section, you can purchase points, otherwise known as flex, by clicking on "Add Points".

| Purchased Meal Plans - Fall 2023 (no current dining plan) |        |  | ~ 0 |
|-----------------------------------------------------------|--------|--|-----|
|                                                           |        |  |     |
| Purchase Points                                           |        |  | ^   |
| Transaction date                                          | Amount |  |     |
| You have not purchased any dining points.                 |        |  |     |
| Add Points                                                |        |  |     |
|                                                           |        |  |     |
| Select a Meal Plan                                        |        |  | ~   |
|                                                           |        |  |     |
|                                                           |        |  | Imp |

Note that remaining flex points will carry from the Fall semester to the Spring semester, but not from the Spring semester to the Fall semester.

| Help Text                                                                                                    |
|----------------------------------------------------------------------------------------------------|
| <ul> <li>All Spring 2023 meal plans will be cancelled at the end of the spring semester and any unused flex is forfeited.</li> <li>The last day to cancel or lower a fall 2023 meal plan is Sunday, August 27, 2023.</li> <li>All students living in a residence hall are required to have at least a 10 meals per week meal plan.</li> <li>Off-campus and commuter students wanting to add a fall/spring meal plan must first complete the FALL 2023/SPRING 2024 dining only agreement in MyHousing Self-Service before selecting a dining plan.</li> </ul> |
| <ul> <li>To add, change or cancel your dining plan for Fall 2023</li> <li>Select "Dining Plans" on the left side of the screen under Dining         <ul> <li>Select the drop down box to the right of "Purchased Meal Plans - Spring 2023"</li> <li>In the term drop down box to the right of "Filter" select "Fall 2023"</li> <li>Proceed here to add, change or cancel your meal plan.</li> </ul> </li> <li>More information about meal plans can be found at https://www.bloomu.edu/student-life/dining-services.</li> </ul>                              |

Important: Students who selected a meal plan will automatically be credited with either \$250 or \$300 of flex points. Purchasing points should only be done by students wanting a Flex Only Plan or students low on their original flex points added with their meal plan.

> Flex points added after the first week of the fall and spring semesters must be paid within 10 days. If not paid a hold could be placed

#### G⊃ Helpful Links

- Learning Communities
- Residence Life
- Meal Plan and Flex Info

Dining

Bloomsburg

### Dining Plans

<

Dining History

Under the third section, you can purchase your meal plan. Please check the righthand side for the deadline to reduce or cancel meal plans.

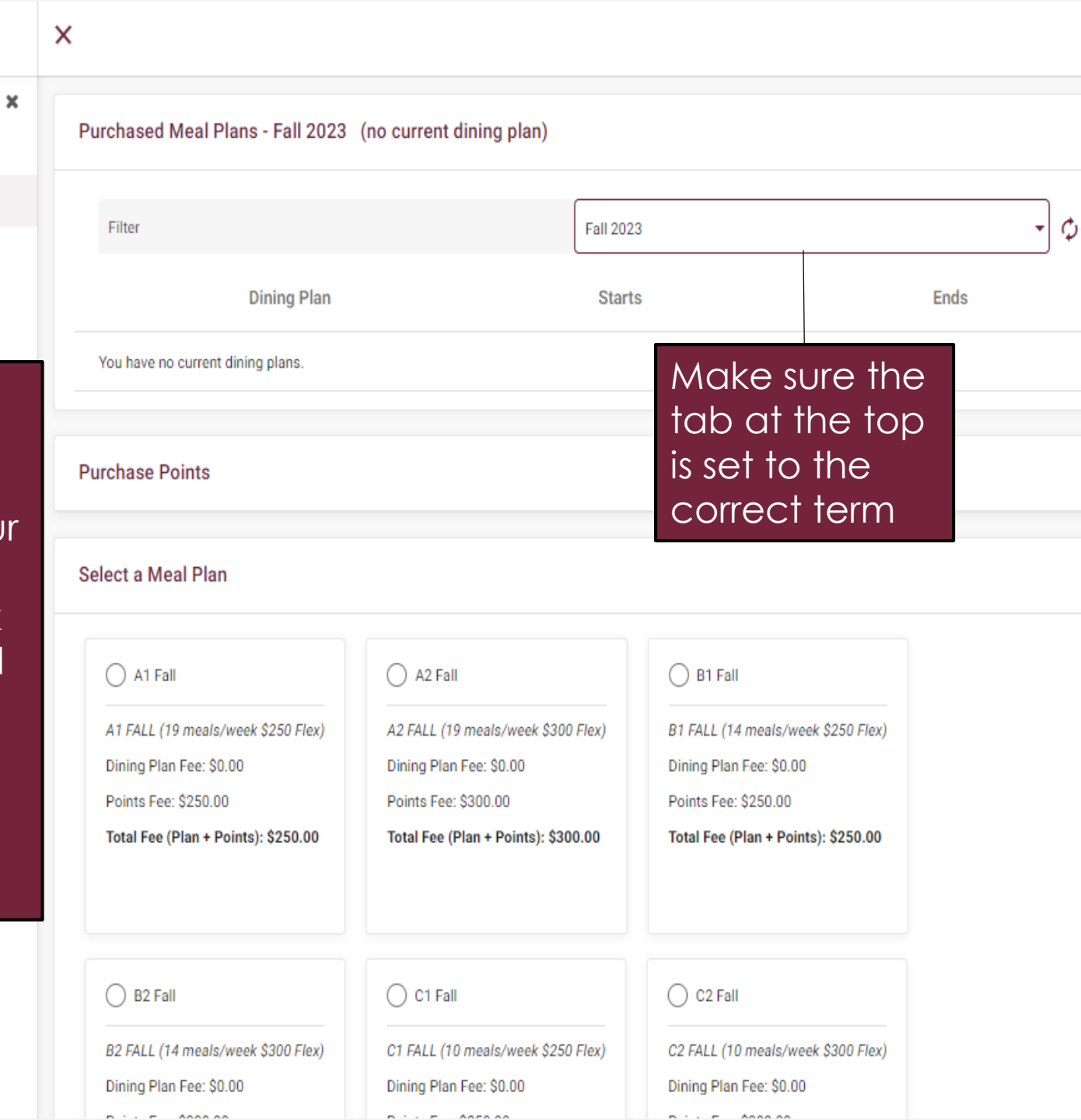

| • | All Spring 2023 meal plans will be cancelled at the end of the spring             |
|---|-----------------------------------------------------------------------------------|
| • | The last day to cancel or lower a fall 2023 meal plan is Sunday, August 27, 2023. |
| , | All students living in a residence hall are required to have at least a 10        |
|   | meals per week meal plan.                                                         |
|   | Off-campus and commuter students wanting to add a fall/spring meal                |
|   | plan must first complete the FALL 2023/SPRING 2024 dining only                    |
|   | agreement in MyHousing Self-Service before selecting a dining plan.               |
|   |                                                                                   |
| , | To add, change or cancel your dining plan for Fall 2023                           |
|   | Select "Dining Plans" on the left side of the screen under Dining                 |

- Select the drop down box to the right of "Purchased Meal Plans -Spring 2023"
- o In the term drop down box to the right of "Filter" select "Fall 2023"
- Proceed here to add, change or cancel your meal plan.
- More information about meal plans can be found at https://www.bloomu.edu/student-life/dining-services.

Important: Students who selected a meal plan will automatically be credited with either \$250 or \$300 of flex points. Purchasing points should only be done by students wanting a Flex Only Plan or students low on their original flex points added with their meal plan.

> Flex points added after the first week of the fall and spring semesters must be paid within 10 days. If not paid a hold could be placed

G⊃ Helpful Links

Help Text

 $\sim$ 

 $\wedge$ 

- Learning Communities
- Residence Life
- Meal Plan and Flex Info

🗰 Apps 🛚 🖞 MyHusky 📵 BOLT 📈 THD V Login 🚯 ResLife Email

| Biomsburg                                                                                    | ×                                                                                                    |                                                                                                    |                                                                                                    |                                                                                                    |
|----------------------------------------------------------------------------------------------|----------------------------------------------------------------------------------------------------|----------------------------------------------------------------------------------------------------|----------------------------------------------------------------------------------------------------|----------------------------------------------------------------------------------------------------|
| <ul> <li>Dining</li> <li>Dining Plans</li> <li>Dining History</li> <li>Be sure to</li> </ul> | O       B2 Spring         B2 SPRING (14 meals/week \$300 Flex)       C1 Spring         Dining Plan Fee: \$1,399.00       Dining Plan Fee: \$1,257.00         Points Fee: \$300.00       Points Fee: \$250.00         Total Fee (Plan + Points): \$1,699.00       Total Fee (Plan + Points): \$1,507.00 |                                                                                                    | C2 Spring<br>C2 SPRING (10 meals/week \$300 Flex)<br>Dining Plan Fee: \$1,257.00<br>Points Fee: \$300.00<br>Total Fee (Plan + Points): \$1,557.00 | <ul> <li>semesters must be paid within 10 days. If not paid a hold could be placed on your account and you will not be able to add additional flex.</li> <li>Flex points added on MyHousing once the semester starts will generate a charge on the student MyHusky account within 2 days.</li> <li>Flex points added on MyHousing once the semester starts will be available to use in the dining halls within 8 hours.</li> <li>Students can view flex balances and meal usage at the BU Card Center's website</li> <li>Flex dollar balances carry over from Fall to Spring semesters only. Any balance remaining at the end of the Spring semester</li> </ul> |
| click<br>"Purchase<br>Meal Plan" to<br>save your new<br>dining plan.                         | D2 Spring<br>D2 SPRING (5 meals/week \$300 Flex)<br>Dining Plan Fee: \$829.00<br>Points Fee: \$300.00<br>Total Fee (Plan + Points): \$1,129.00                                                                                                    | E1 Spring<br><i>E1 SPRING (175 meals \$250 Flex)</i><br>Dining Plan Fee: \$1,294.00<br>Points Fee: \$250.00<br><b>Total Fee (Plan + Points): \$1,544.00</b>       | E2 Spring<br>E2 SPRING (175 meals \$300 Flex)<br>Dining Plan Fee: \$1,294.00<br>Points Fee: \$300.00<br>Total Fee (Plan + Points): \$1,594.00     | <ul> <li>is non-refundable and non-transferable.</li> <li>Flex dollars are non-refundable except when a student<br/>withdraws from the University during the semester. A \$10.00<br/>fee will be charged for students who withdraw from the<br/>University and the flex program</li> <li>Flex points purchased may not be cancelled on Self-Service. E-mail<br/>Deb Yablonski at dyablons@bloomu.edu to discuss removing flex<br/>added in error.</li> </ul>                                                                                                    |
|                                                                                              | G1 Spring<br>G1 SPRING (275 meals \$250 Flex)<br>Dining Plan Fee: \$1,793.00<br>Points Fee: \$250.00<br>Total Fee (Plan + Points): \$2,043.00                                                                                                    | G2 Spring         G2 SPRING (275 meals \$300 Flex)         Dining Plan Fee: \$1,793.00         Points Fee: \$300.00         Total Fee (Plan + Points): \$2,093.00 |                                                                                                    | Learning Communities     Residence Life     Meal Plan and Flex Info                                                                                                    |

Purchase Meal Plan

• ☆

:

Fall 2019

N/A

### 🗰 Apps 関 MyHusky 🔞 BOLT 🌠 THD V Login 関 ResLife Email

| Biomsburg      | ×                 |            |          |             |                                    |          |             |      |
|----------------|-------------------|------------|----------|-------------|------------------------------------|----------|-------------|------|
| <<br>Dining    | Dining History (2 | 9)         |          |             |                                    |          |             | •    |
| Dining Plans   | Term              | Start Date | End Date | Dining Plan | Description                        | # Points | Point Type  | ^ Th |
| Dining History | Spring 2021       | 1/25/21    | 5/15/21  | F2 Spring   | F2 SPRING (75 meals<br>\$300 Flex) | 0        | N/A         | e    |
| Under the      | Spring 2021       | N/A        | N/A      | N/A         | N/A                                | 300      | Flex Points |      |
| "Dining        | Fall 2020         | 8/10/20    | 11/24/20 | F2 Fall     | F2 FALL (75 Meals<br>\$300 Flex)   | 0        | N/A         |      |
| History" Plan, | Fall 2020         | N/A        | N/A      | N/A         | N/A                                | 300      | Flex Points |      |
| the meal       | Spring 2020       | 1/17/20    | 3/16/20  | F2 Spring   | F2 SPRING (75 meals<br>\$300 Flex) | 0        | N/A         |      |
| plans you      | Spring 2020       | N/A        | N/A      | N/A         | N/A                                | 300      | Flex Points |      |
| have           | Fall 2019         | 8/19/19    | 8/19/19  | F2 Fall     | F2 FALL (75 Meals<br>\$300 Flex)   | 0        | N/A         |      |
| purchased in   | Fall 2019         | 8/19/19    | 12/14/19 | F2 Fall     | F2 FALL (75 Meals<br>\$300 Flex)   | 0        | N/A         |      |
| semesters.     | Fall 2019         | N/A        | N/A      | N/A         | N/A                                | -300     | Flex Points |      |
|                | Fall 2019         | N/A        | N/A      | N/A         | N/A                                | 300      | Flex Points |      |

N/A

N/A

N/A

B1 SPRING (14

300

Flex Points

•

Help Text

There is no help text for this screen

⇔ Helpful Links

- Learning Communities
- Residence Life
- Meal Plan and Flex Info

:

# YOU HAVE COMPLETED THE MYHOUSING SELF-SERVICE GUIDE!

For questions, please contact the Residence Life Office Phone #: 570-389-4970 E-Mail Address: buhouse@bloomu.edu